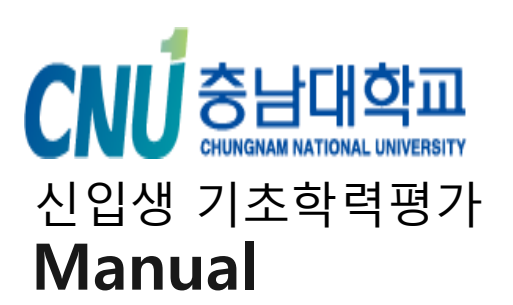

- 1. 시험 소개
- 2. 시험 준비
- 3. 시험 진행
- 4. 성적 확인

### Details

# 컴퓨터 및 노트북 가능

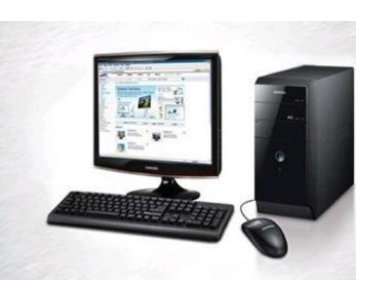

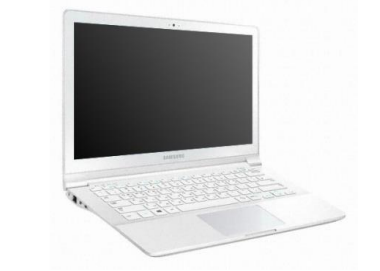

# 일반헤드셋, 스피커 등 음향 필수체크

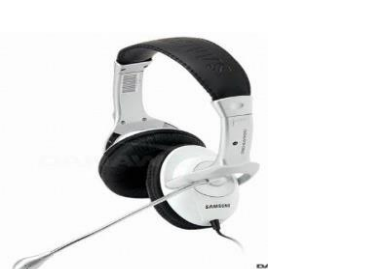

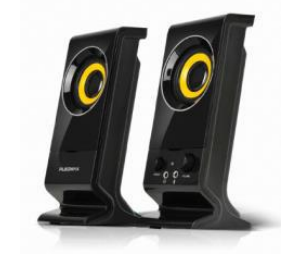

# 익스플로러, 크롬브라우저, 엣지 가능

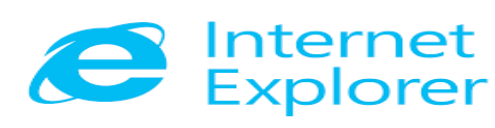

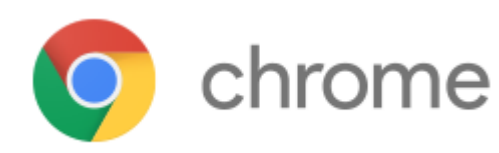

## 맥북 및 스마트폰 불가

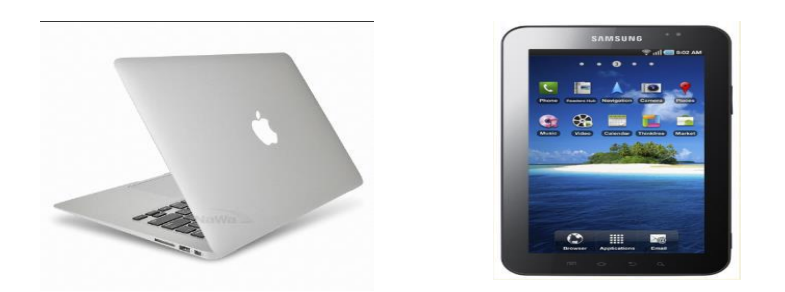

# 음향시스템 X => LC응시불가

파이어폭스 불가

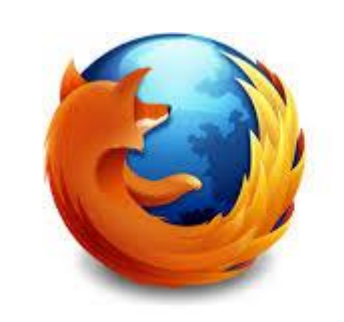

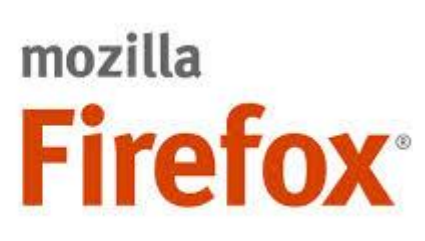

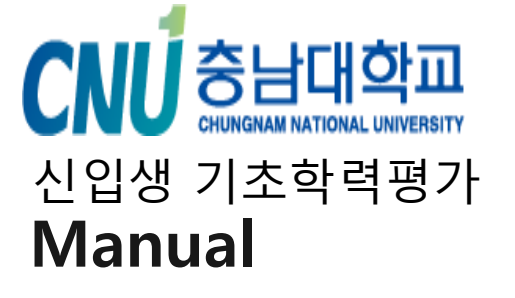

1. 시험 소개

2. 시험 준비

3. 시험 진행

4. 성적 확인

Details

1. [나의 강의실]에서 [응시하기] 버튼 클릭

2. 각 Part 응시 후 [NEXT] 버튼 클릭

므로 계속 시험진행하시면 됩니다.

PW : (전화번호 뒷 4자리)

응시 유의사항

3. Part 7. 응시후 [NEXT] 버튼 클릭하여 [답안지 제출하기] 클릭 후 종료

(응시 중간에 헤드폰 및 이어폰 단자를 분리할 경우 처음부터 재응시)

6. 시험응시 중 파트이동시 선택한 답안이 초기화되어도 서버에는 저장된 상태이

※응시 전 꼭 한번 다시 한번 읽어주세요

4. 반드시 PC로만 접속하여 응시 (TABLET, MOBILE 응시 불가) 5. LC Part는 헤드셋, 이어폰, 스피커 중 택일하여 사전 준비

## 충남대학교 신입생 기초학력평가

ID: (전화번호 000-0000-0000)

Login

Password : 전화번호 뒷 4자리

※ 암호 입력

여) 000-0000-5678 -> 5678

ID : 전화번호

※아이디 입력시 하이픈 꼭 포함해주세요 예)000-0000-5678 (O) 0000005678 (X)

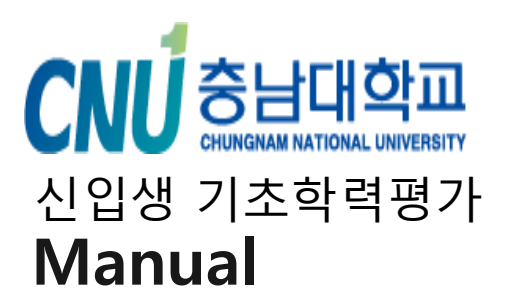

- 시험 준비
- 1. 시험 소개
- 2. 시험 준비
- 3. 시험 진행
- 4. 성적 확인

### Details

- 1. 응시하기 버튼 클릭
- 바로 LC파트가 시작되므로
   음향시스템 먼저 체크 필수

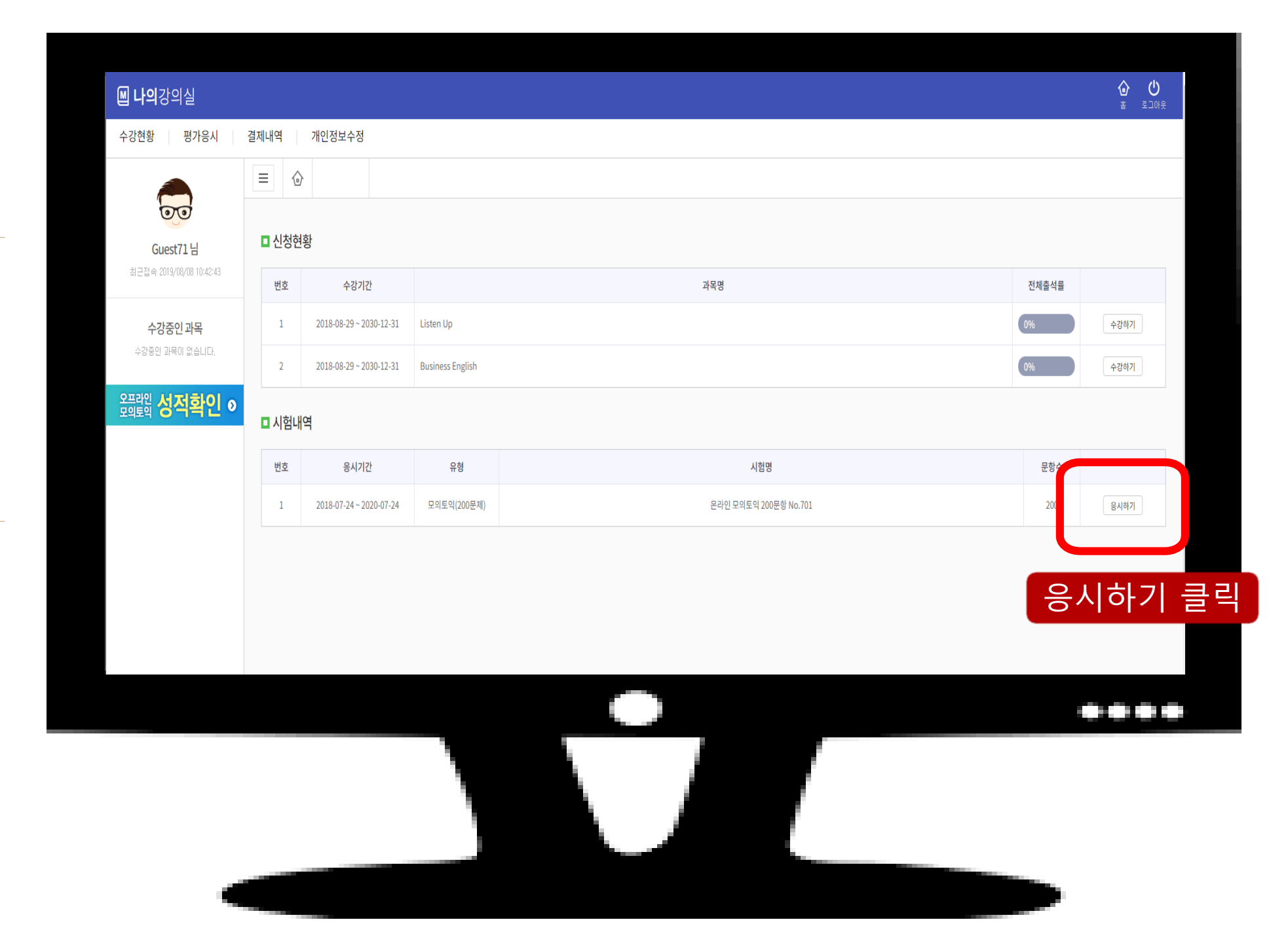

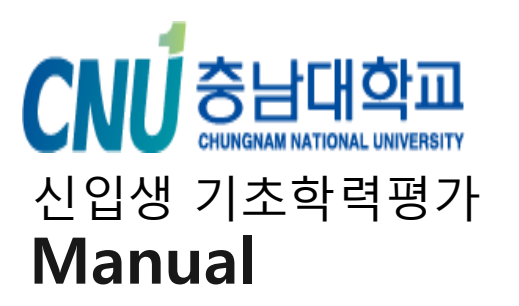

- 1. 시험 소개
- 2. 시험 준비
- 3. 시험 진행
- 4. 성적 확인

### Details

| <complex-block></complex-block>                                                                                                    | 금원이 안 들릴 성우 물덕.         |                                                                                 |            | 200 (총 문향 수)        | 현 소요 시간 01:59:16   총 시험시간 02:00:00 |
|----------------------------------------------------------------------------------------------------|-------------------------|---------------------------------------------------------------------------------|------------|---------------------|------------------------------------|
| CONTRACT<br>CONTRACT<br>CONTRAC                                                                                                    | Part1 Part2 Part3 Part4 |                                                                                 |            | LC RC P1            | P2 P3 P4                           |
| <section-header>ここのではいいいでは、<br/>・・・・・・・・・・・・・・・・・・・・・・・・・・・・・・・・・・・・</section-header>                                                                                                    | ★ ▶ 6 전체 44             | - 🕂 실제 크기에 맞춤 🗧                                                                 |            | 1                   | 000                                |
| <section-header>A RT E<br/>Provide the prior prior p</section-header>                                                    |                         |                                                                                 |            | 2                   | 0000                               |
| <section-header>FUEL PLANE PLANE PLAN</section-header>                                                       |                         |                                                                                 |            | 3                   | 0000                               |
| <ul> <li>Perform: You will hear a question or statement and the impropersis spoken in it forth. They used to be pointed in your states that an wark the letter [A], [B], or (C) or you states that.</li> <li>A Mark your ansert on your ansert that.</li> <li>A Mark your ansert on your ansert that.</li> <li>A Mark your ansert on your</li></ul>                                                                             | ᅣᄐᄸᅖᆔᄐ                  | PART 2                                                                          |            | 4                   | 0000                               |
| <text></text>                                                                                                    | 위프 전격비는                 | Diractions: You will have a question or statement and three responses spoken i  | English    | 5                   | 0000                               |
| <text></text>                                                                                                    |                         | They will not be printed in your test book and will be spoken only one time.    | elect the  | 6                   | 0000                               |
| <text></text>                                                                                                    |                         | best response to the question or statement and mark the letter (A), (B), or (C) | on your    |                     |                                    |
| <ul> <li>Anak your answer on your answer sheet.</li> <li>Mark your answer on your answer sheet.</li> <li>Mark your answer on</li></ul>                                                                             |                         | answer sheet.                                                                   |            |                     |                                    |
| 7. Mark your answer on your answer sheet       20. Mark your answer on your answer sheet       20. Mark your answer on your answer sheet         8. Mark your answer on your answer sheet       20. Mark your answer on your answer sheet       20. Mark your answer on your answer sheet         10. Mark your answer on your answer sheet       20. Mark your answer on your answer sheet       20. Mark your answer on your answer sheet         11. Mark your answer on your answer sheet       20. Mark your answer on your answer sheet       20. Mark your answer on your answer sheet         13. Mark your answer on your answer sheet       20. Mark your answer on your answer sheet       20. Mark your answer on your answer sheet         13. Mark your answer on your answer sheet       20. Mark your answer on your answer sheet       20. Mark your answer on your answer sheet         13. Mark your answer on your answer sheet       20. Mark your answer on your answer sheet       20. Mark your answer on your answer sheet         14. Mark your answer on your answer sheet       20. Mark your answer on your answer sheet       20. Mark your answer on your answer sheet         13. Mark your answer on your answer sheet       30. Mark your answer on your answer sheet       30. Mark your answer on your answer sheet         14. Mark your answer on your answer sheet       30. Mark your answer on your answer sheet       30. Mark your answer on your answer sheet         13. Mark your answer on your answer sheet       30. Mark your answer on your answer sheet       3                                                                                                    |                         |                                                                                 |            |                     | 달아 체크                              |
| 8. Mark your answer on your answer thet.       21. Mark your answer on your answer thet.         9. Mark your answer on your answer thet.       22. Mark your answer on your answer thet.         10. Mark your answer on your answer thet.       23. Mark your answer on your answer thet.         11. Mark your answer on your answer thet.       24. Mark your answer on your answer thet.         12. Mark your answer on your answer thet.       24. Mark your answer on your answer thet.         13. Mark your answer on your answer thet.       25. Mark your answer on your answer thet.         14. Mark your answer on your answer thet.       28. Mark your answer on your answer thet.         15. Mark your answer on your answer thet.       28. Mark your answer on your answer thet.         16. Mark your answer on your answer thet.       29. Mark your answer on your answer thet.         17. Mark your answer on your answer thet.       29. Mark your answer on your answer thet.         18. Mark your answer on your answer thet.       29. Mark your answer on your answer thet.         18. Mark your answer on your answer thet.       30. Mark your answer on your answer thet.         18. Mark your answer on your answer thet.       31. Mark your answer on your answer thet.         18. Mark your answer on your answer thet.       31. Mark your answer on your answer thet.         18. Mark your answer on your answer thet.       31. Mark your answer on your answer thet.         19. Mark your answer                                                                                                    |                         | 7. Mark your answer on your answer sheet. 20. Mark your answer on your ans      | ver sheet. |                     |                                    |
| 9. Mark your answer on your answer sheet.       22. Mark your answer on your answer sheet.         11. Mark your answer on your answer sheet.       23. Mark your answer on your answer sheet.         12. Mark your answer on your answer sheet.       24. Mark your answer on your answer sheet.         13. Mark your answer on your answer sheet.       25. Mark your answer on your answer sheet.         14. Mark your answer on your answer sheet.       26. Mark your answer on your answer sheet.         15. Mark your answer on your answer sheet.       26. Mark your answer on your answer sheet.         16. Mark your answer on your answer sheet.       20. Mark your answer on your answer sheet.         17. Mark your answer on your answer sheet.       20. Mark your answer on your answer sheet.         18. Mark your answer on your answer sheet.       30. Mark your answer on your answer sheet.         19. Mark your answer on your answer sheet.       30. Mark your answer on your answer sheet.         19. Mark your answer on your answer sheet.       30. Mark your answer on your answer sheet.         19. Mark your answer on your answer sheet.       31. Mark your answer on your answer sheet.         19. Mark your answer on your answer sheet.       31. Mark your answer on your answer sheet.         19. Mark your answer on your answer sheet.       31. Mark your answer on your answer sheet.         19. Mark your answer on your answer sheet.       31. Mark your answer on your answer sheet.                                                                                                    |                         | 8. Mark your answer on your answer sheet. 21. Mark your answer on your ans      | ver sheet. |                     |                                    |
| 10. Mark your answer on your answer sheet.       23. Mark your answer on your answer sheet.         11. Mark your answer on your answer sheet.       24. Mark your answer on your answer sheet.         13. Mark your answer on your answer sheet.       24. Mark your answer on your answer sheet.         13. Mark your answer on your answer sheet.       24. Mark your answer on your answer sheet.         14. Mark your answer on your answer sheet.       26. Mark your answer on your answer sheet.         15. Mark your answer on your answer sheet.       26. Mark your answer on your answer sheet.         16. Mark your answer on your answer sheet.       28. Mark your answer on your answer sheet.         16. Mark your answer on your answer sheet.       29. Mark your answer on your answer sheet.         17. Mark your answer on your answer sheet.       29. Mark your answer on your answer sheet.         18. Mark your answer on your answer sheet.       20. Mark your answer on your answer sheet.         19. Mark your answer on your answer sheet.       30. Mark your answer on your answer sheet.         19. Mark your answer on your answer sheet.       31. Mark your answer on your answer sheet.         19. Mark your answer on your answer sheet.       31. Mark your answer on your answer sheet.         19. Mark your answer on your answer sheet.       31. Mark your answer on your answer sheet.         19. Mark your answer on your answer sheet.       32. Mark your answer on your answer sheet. <tr< td=""><td></td><td>9. Mark your answer on your answer sheet. 22. Mark your answer on your ans</td><td>ver sheet.</td><td></td><td></td></tr<>                                                                                                    |                         | 9. Mark your answer on your answer sheet. 22. Mark your answer on your ans      | ver sheet. |                     |                                    |
| 11. Mark your answer on your answer sheet       24. Mark your answer on your answer sheet.         12. Mark your answer on your answer sheet       25. Mark your answer on your answer sheet.         13. Mark your answer on your answer sheet       26. Mark your answer on your answer sheet.         14. Mark your answer on your answer sheet       27. Mark your answer on your answer sheet.         15. Mark your answer on your answer sheet.       28. Mark your answer on your answer sheet.         16. Mark your answer on your answer sheet.       29. Mark your answer on your answer sheet.         17. Mark your answer on your answer sheet.       30. Mark your answer on your answer sheet.         18. Mark your answer on your answer sheet.       30. Mark your answer on your answer sheet.         19. Mark your answer on your answer sheet.       31. Mark your answer on your answer sheet.         19. Mark your answer on your answer sheet.       31. Mark your answer on your answer sheet.         19. Mark your answer on your answer sheet.       31. Mark your answer on your answer sheet.         19. Mark your answer on your answer sheet.       31. Mark your answer on your answer sheet.         19. Mark your answer on your answer sheet.       31. Mark your answer on your answer sheet.         19. Mark your answer on your answer sheet.       31. Mark your answer on your answer sheet.         19. Mark your answer on your answer sheet.       31. Mark your answer answere answer answer answer answer answer answe                                                                                                    |                         | 10. Mark your answer on your answer sheet. 23. Mark your answer on your ans     | ver sheet. |                     |                                    |
| 12. Mark your answer on your answer sheet.<br>13. Mark your answer on your answer sheet.<br>14. Mark your answer on your answer sheet.<br>15. Mark your answer on your answer on your answer sheet.<br>16. Mark your answer on your answer on your answer on your answer on your answer sheet.<br>17. Mark your answer on your answer on your answer on your answer on your answer sheet.<br>18. Mark your answer on your answer on your answer sheet.<br>19. Mark your answer on your answer sheet.<br>19. Mark your answer on your answer sheet.<br>19. Mark your answer on your answer sheet.<br>19. Mark your answer on your answer sheet.<br>19. Mark your answer on your answer sheet.<br>19. Mark your answer on your answer sheet.<br>19. Mark your answer on your answer sheet.<br>19. Mark your answer on your answer sheet.<br>19. Mark your answer on your answer sheet.<br>19. Mark your answer on your answer sheet.<br>19. Mark your answer on your answer sheet.<br>19. Mark your answer on your answer sheet.<br>10. Mark your answer on your answer sheet.<br>10. Mark your answer on your answer sheet.<br>11. Mark your answer on your answer sheet.<br>12. Mark your answer on your answer sheet.<br>13. Mark your answer on your answer sheet.<br>14. Mark your answer on your answer sheet.<br>15. Mark your answer on your answer sheet.<br>16. Mark your answer on your answer sheet.<br>17. Mark your answer on your answer sheet.<br>18. Mark your answer on your answer sheet.<br>19. Mark your answer on your answer sheet.<br>19.                            |                         | 11. Mark your answer on your answer sheet. 24. Mark your answer on your ans     | ver sheet. |                     |                                    |
| 13. Mark your answer on your answer sheet.<br>14. Mark your answer on your answer sheet.<br>15. Mark your answer on your answer sheet.<br>16. Mark your answer on your answer sheet.<br>17. Mark your answer on your answer sheet.<br>18. Mark your answer on your answer sheet.<br>19. Mark your answer on your answer sheet.<br>19. Mark your answer on your answer answer answer answer answer answer answer answer answer answer answer answer answer answer answer answer answer answ |                         | 12. Mark your answer on your answer sheet. 25. Mark your answer on your ans     | ver sheet. |                     |                                    |
| 14. Mark your answer on your answer sheet.       27. Mark your answer on your answer sheet.         15. Mark your answer on your answer sheet.       28. Mark your answer on your answer sheet.         16. Mark your answer on your answer sheet.       29. Mark your answer on your answer sheet.         17. Mark your answer on your answer sheet.       30. Mark your answer on your answer sheet.         18. Mark your answer on your answer sheet.       31. Mark your answer on your answer sheet.         19. Mark your answer on your answer sheet.       31. Mark your answer on your answer sheet.         19. Mark your answer on your answer sheet.       31. Mark your answer on your answer sheet.         19. Mark your answer on your answer sheet.       31. Mark your answer on your answer sheet.         19. Mark your answer on your answer sheet.       31. Mark your answer on your answer sheet.         19. Mark your answer on your answer sheet.       31. Mark your answer on your answer sheet.         19. Mark your answer on your answer sheet.       31. Mark your answer on your answer sheet.         19. Mark your answer on your answer sheet.       31. Mark your answer on your answer sheet.         19. Mark your answer on your answer sheet.       31. Mark your answer on your answer sheet.         19. Mark your answer on your answer sheet.       31. Mark your answer on your answer sheet.         19. Mark your answer on your answer on your answer on your answer on your answere sheet.       31. Mark your answe                                                                                                    |                         | 13. Mark your answer on your answer sheet. 26. Mark your answer on your ans     | ver sheet. |                     |                                    |
| 15. Mark your answer on your answer sheet.<br>16. Mark your answer on your answer on your answer on your answer on your answer sheet.<br>17. Mark your answer on your answer sheet.<br>18. Mark your answer on your answer on your answer on your answer sheet.<br>19. Mark your answer on your answer on your answer on your answer sheet.<br>19. Mark your answer on your answer on your answer on your answer sheet.<br>19. Mark your answer on your answer on your answer on your answer sheet.<br>19. Mark your answer on your answer on your answer on your answer sheet.<br>19. Mark your answer on your answer sheet.<br>19. Mark your answer on your answer on your answer on your answer on your answer answer on your answer on your answer answer answer answer answer answer answer answer answer answer answer answer answer answer answer answer answer answer answer answer answer answer                |                         | 14. Mark your answer on your answer sheet. 27. Mark your answer on your ans     | ver sheet. |                     |                                    |
| 16. Mark your answer on your answer sheet.<br>17. Mark your answer on your answer sheet.<br>18. Mark your answer on your answer sheet.<br>19. Mark your answer on your answer sheet.<br>19. Mark your answer on your answer answer answer answer answer answer answer answer answer answer answer answer answer answer answer answer answer answer answer answer answer answer answer answer answer answer answer answer answer answer a     |                         | 15. Mark your answer on your answer sheet. 28. Mark your answer on your ans     | ver sheet. |                     |                                    |
| 17. Mark your answer on your answer sheet.<br>18. Mark your answer on your answer sheet.<br>19. Mark your answer on your answer sheet.<br>19. Mark your answer on your answer on your answer answer on your answer on your answer answer answer and your ans                 |                         | 16. Mark your answer on your answer sheet. 29. Mark your answer on your ans     | ver sheet. |                     |                                    |
| 18. Mark your answer on your answer on your answer on your answer sheet.<br>19. Mark your answer on your answer sheet.<br>PREV_PART NEXT_PART ・・・・・・・・・・・・・・・・・・・・・・・・・・・・・・・・・・・・                                                                                                    |                         | 17. Mark your answer on your answer sheet. 30. Mark your answer on your ans     | ver sheet. |                     |                                    |
| 19. Mark your answer on your answer sheet.<br>PREV_PART NEXT_PART , NEXT_PART ,                                                                                    |                         | 18. Mark your answer on your answer sheet. 31. Mark your answer on your ans     | ver sheet. |                     |                                    |
| PREV.PART NEXT_PART , , , , , , , , , , , , , , , , , , ,                                                                                                    |                         | 19. Mark your answer on your answer sheet.                                      |            |                     |                                    |
| PREV_PART NEXT_PART , NEXT_PART , NEXT_PA                                                                                      |                         |                                                                                 |            |                     |                                    |
| 파트이동                                                                                                    |                         |                                                                                 |            |                     | →                                  |
| 파트이동                                                                                                    |                         |                                                                                 |            | PREV_PART NEXT_PART |                                    |
| 파트 이동                                                                                                    |                         |                                                                                 |            |                     |                                    |
|                                                                                                    |                         |                                                                                 |            | 파트 이도               |                                    |
|                                                                                                    |                         |                                                                                 |            |                     |                                    |
|                                                                                                    |                         |                                                                                 |            |                     |                                    |

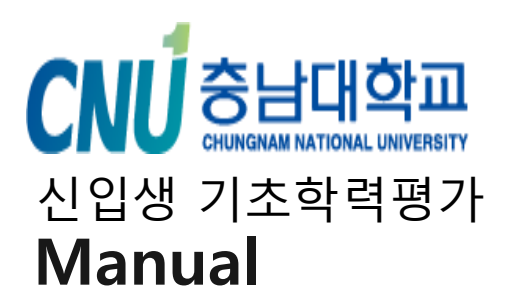

- 1. 시험 소개
- 2. 시험 준비
- 3. 시험 진행
- 4. 성적 확인

### Details

- 1. Part.7 답체크 후 Next\_Part 클 릭
- 2. 답안제출해야 응시완료

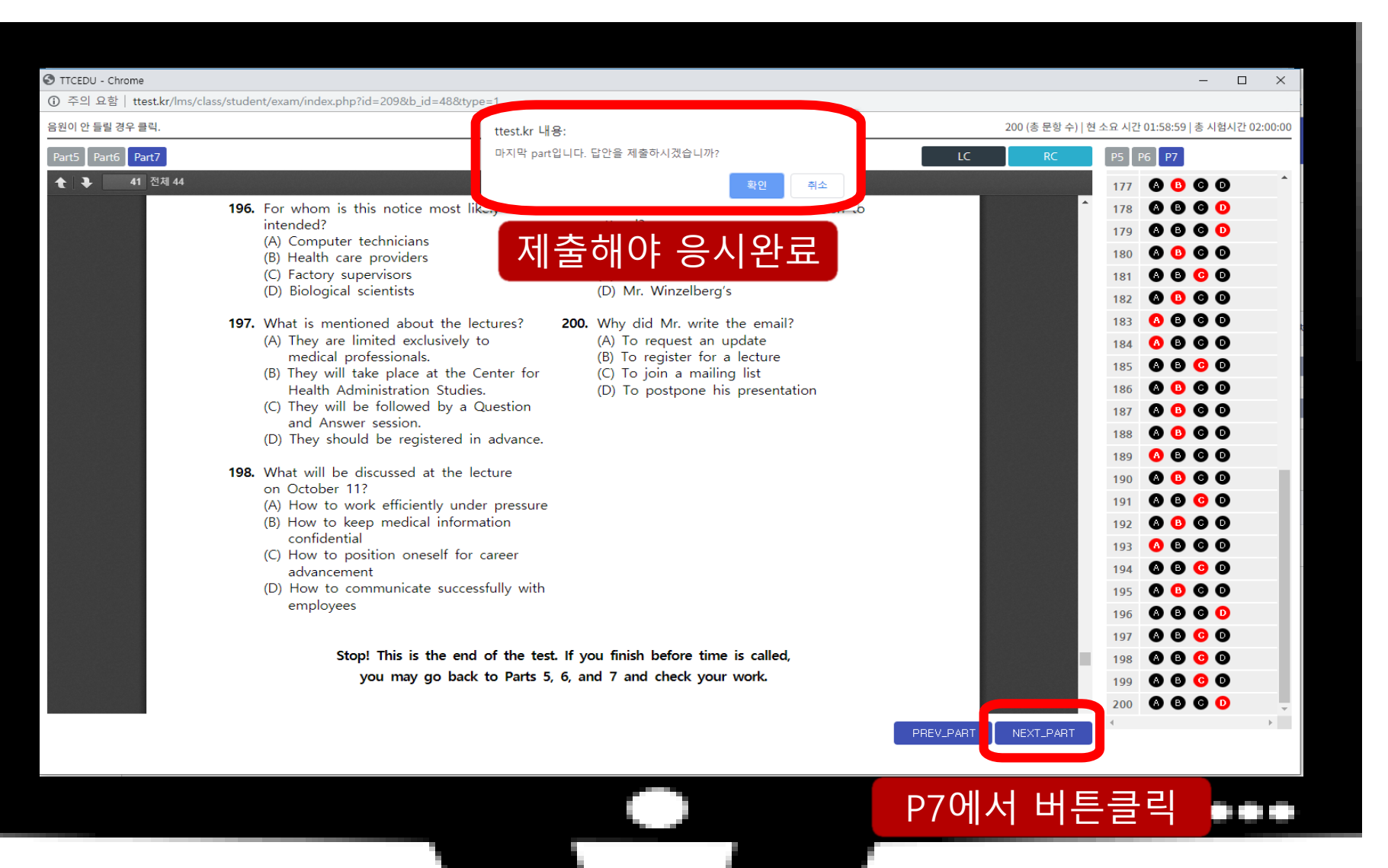